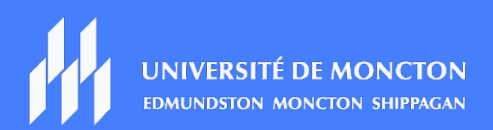

# GUIDE TECHNIQUE Étudiantes et étudiants

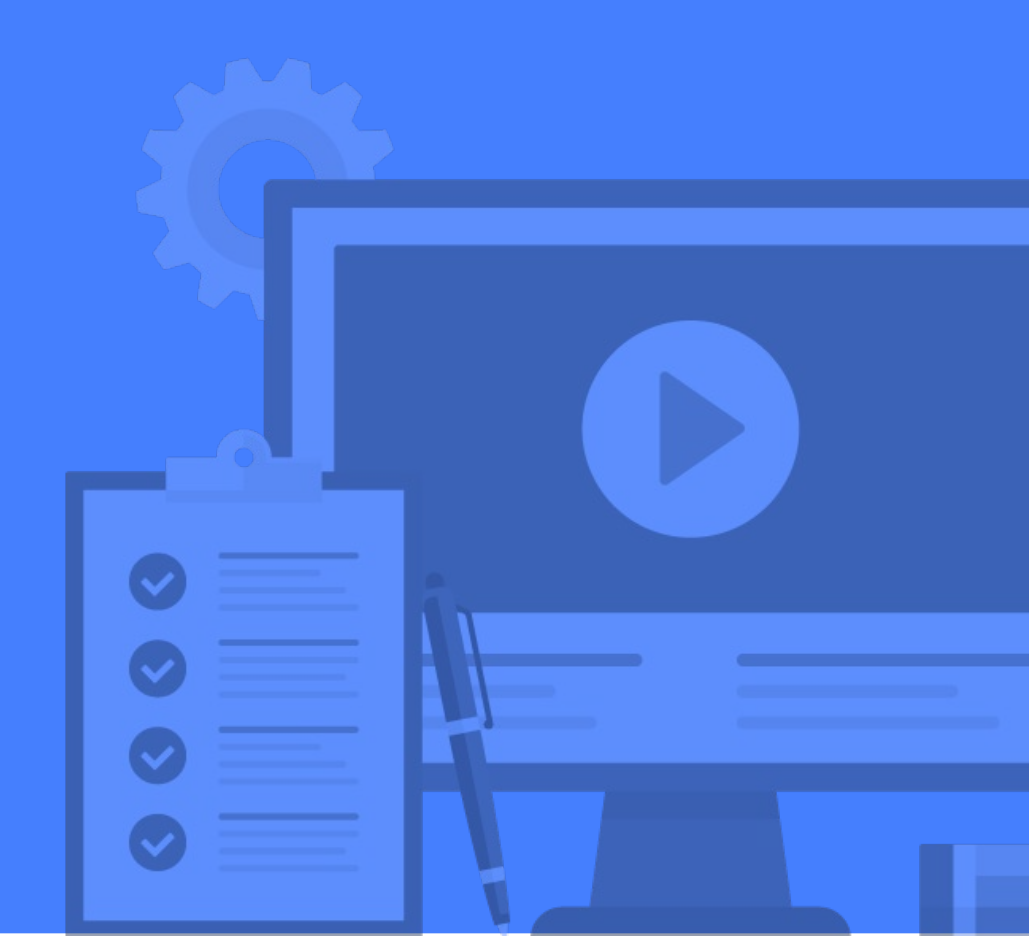

# Table des matières

| Teams                                                    | 3  |
|----------------------------------------------------------|----|
| Installation                                             | 3  |
| Application Web                                          | 3  |
| Application bureau                                       | 4  |
| Conversation                                             | 4  |
| Équipes                                                  | 5  |
| Créer une équipe                                         | 5  |
| Créer un canal                                           | 5  |
| Calendrier                                               | 6  |
| Rejoindre maintenant (anciennement Démarrer une réunion) | 6  |
| Nouvelle réunion                                         | 6  |
| Enregistrer une réunion                                  | 6  |
| CLIC                                                     | 8  |
| Me connecter                                             | 8  |
| Mon accueil                                              | 8  |
| Page d'accueil (cours)                                   | 9  |
| Assistance technique                                     | 10 |
| Campus de Moncton                                        | 10 |
| Campus d'Edmundston                                      | 10 |
| Campus de Shippagan                                      | 10 |

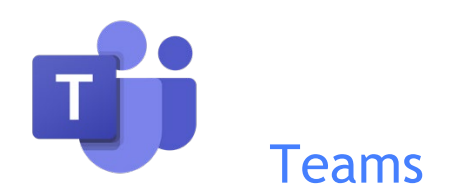

### Installation

Vous pouvez accéder à Teams de deux façons. Vous pouvez y accéder via **Mon UMoncton** à partir du site de <u>l'Université de Moncton</u>. Vous pouvez également télécharger et installer l'application Teams sur votre bureau. Nous vous recommandons la seconde option.

#### **Application Web**

Voici les étapes à suivre pour accéder à Teams via Mon UMoncton.

- 1. Rendez-vous au https://www.umoncton.ca/.
- 2. Cliquez sur Étudiantes et étudiants.
- 3. Sélectionnez votre campus.
- 4. Cliquez sur MonUMoncton.
- 5. Sous Courriel et outils de collaboration (Office), cliquez sur le bouton bleu **Ouvrir une session.**
- 6. Entrez votre courriel et votre mot de passe.
- 7. Dans le coin supérieur gauche, cliquez sur le lanceur d'application **:::** et sélectionnez **Teams.**

# **Attention!**

Les appels et les réunions Teams ne sont pas supportés par les navigateurs suivants :

- Internet Explorer
- Firefox
- Safari

Nous vous recommandons d'utiliser Google Chrome.

#### Application bureau

Voici les étapes à suivre pour télécharger Teams sur votre bureau.

- 1. Accédez tout d'abord à l'application Web de Teams (voir les étapes 1 à 7 ci-haut).
- 2. Dans le coin supérieur droit, cliquez sur votre image de profil.
- 3. Cliquez sur Télécharger l'application de bureau.
- 4. Cliquez sur l'icône Teams du bureau une fois l'installation terminée.
- 5. Entrez votre courriel et votre mot de passe.

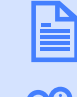

<u>Cliquez ici</u> pour consulter le guide complet « Accès à Teams et téléchargement ».

Cliquez ici pour visionner le tutoriel « Télécharger et installer Teams ».

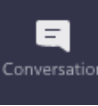

#### Conversation

L'outil de clavardage permet d'entrer en communication avec une personne ou un groupe de personnes de façon instantanée, sans avoir à créer ou faire partie d'une équipe commune dans Teams. À partir d'une fenêtre de clavardage avec une personne, vous êtes également en mesure de lancer un appel vidéo, ou de collaborer sur un fichier commun.

Pour clavarder avec une autre personne de la communauté universitaire, vous devez suivre les étapes suivantes :

- 1. Accédez à l'application Teams.
- 2. Dans le menu de gauche, cliquez sur Conversation.
- 3. Dans l'encadré Clavardage à gauche, cliquez sur l'icône **Nouvelle conversation** ou appuyez simultanément sur les touches **Ctrl** et **N** sur votre clavier.
- 4. Entrez le nom ou l'adresse courriel de la personne avec qui vous souhaitez clavarder, et sélectionnez celle-ci dans la liste qui apparaît à l'écran.
- 5. Envoyez un message dans l'encadré **Saisir un message** en bas de l'écran, et appuyez sur la touche **Enter** de votre clavier.

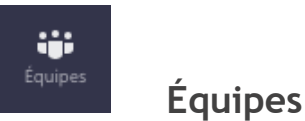

Une équipe Teams est un lieu de collaboration entre collègues ou à l'intérieur d'une classe. Elle permet, entre autres, de publier des messages ou de clavarder avec les autres membres de l'équipe et de partager ou collaborer sur des fichiers communs.

#### Créer une équipe

Voici les étapes à suivre pour créer une équipe.

- 1. Accédez à l'application Teams.
- 2. Dans le menu de gauche, cliquez sur Équipes.
- 3. En haut de la page à droite, cliquez sur le lien **Se joindre à ou créer une équipe**.
- 4. Cliquez finalement sur le bouton **Créer une équipe.**
- 5. Dans la fenêtre suivante, vous devrez sélectionner le type d'équipe à créer parmi les 5 choix offerts.
- 6. À l'étape suivante, remplissez les champs demandés et sélectionnez la confidentialité de votre équipe. Cliquez ensuite sur **Suivant**. Il est à noter que si vous choisissez « Public », toute personne inscrite à l'Université de Moncton sera en mesure d'accéder à votre équipe.
- 7. À la prochaine étape, ajoutez des membres à votre équipe à l'aide de la boîte de recherche. Cliquez ensuite sur le bouton **Ajouter.**
- 8. Après avoir ajouté vos membres, cliquez sur le bouton Fermer.

#### Créer un canal

Un canal est un sous-groupe à l'intérieur d'une équipe. Ceci vous permet d'organiser les contenus de votre équipe selon des thèmes précis, ou vous permet d'avoir des sous-équipes privées auxquels seuls certains membres ont accès.

Voici les étapes pour créer un canal.

- 1. Accédez à l'application Teams.
- 2. Dans le menu de gauche, cliquez sur Équipes.
- 3. Dans la liste de vos équipes, cliquez sur les trois petits points ( … ) vis-à-vis celle dans laquelle vous souhaitez ajouter un canal et cliquez sur **Ajouter un canal**.
- 4. Remplissez les champs demandés et cliquez sur Ajouter.

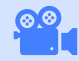

<u>Cliquez ici</u> pour visionner le tutoriel complet « Les équipes et les canaux dans Teams ».

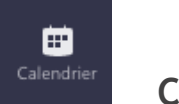

# Calendrier

À partir de l'environnement Teams, vous avez accès à votre calendrier (le même que celui dans Outlook). Voici les étapes pour accéder au calendrier.

- 1. Accédez à l'application Teams.
- 2. Dans le menu de gauche, cliquez sur **Calendrier**.

En créant un événement à partir de la section **Calendrier** dans Teams, votre rendez-vous contiendra automatiquement un lien vers une séance Teams. Les personnes invitées à votre rendez-vous n'auront donc qu'à cliquer sur le lien afin d'accéder à la réunion.

À la section Calendrier, vous remarquerez deux boutons dans le coin supérieur droit de l'écran :

- Rejoindre maintenant
- Nouvelle réunion

#### Rejoindre maintenant (anciennement Démarrer une réunion)

En cliquant sur le bouton **Rejoindre maintenant**, vous serez dirigé vers une réunion Teams dans laquelle vous serez d'abord le seul participant. Vous pouvez ensuite ajouter d'autres participants ou utiliser cette option pour enregistrer une vidéo avec caméra ou avec un partage d'écran, afin d'être en mesure de la partager par la suite.

#### **Nouvelle réunion**

Le bouton **Nouvelle réunion**, vous permet de créer un événement dans lequel sera chaque personne invitée recevra un lien vers la réunion Teams.

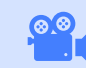

<u>Cliquez ici</u> pour visionner le tutoriel « Créer et démarrer une réunion Teams ».

#### Enregistrer une réunion

Lors d'une réunion dans Teams, il vous est possible d'enregistrer la réunion et de la partager par la suite via un lien URL. Voici les étapes pour enregistrer une réunion.

- 1. Accédez à une réunion via l'application Teams.
- Une fois dans la réunion, passez votre souris sur l'écran principal (où on voit habituellement la vidéo des participants) et un menu va apparaître en bas de l'écran. Cliquez sur l'icône représentée de trois petits points dans le centre du menu.

- 3. Cliquez sur Démarrer l'enregistrement.
- 4. Lorsque votre réunion est complétée, cliquez à nouveau sur l'icône représentée de trois petits points dans le centre du menu, et cliquez sur **Arrêter l'enregistrement**.
- 5. Dans la fenêtre de confirmation, cliquez à nouveau sur **Arrêter l'enregistrement**.
  - **Note :** Il est très important d'arrêter l'enregistrement avant de fermer la réunion, sinon l'enregistrement ne sera pas sauvegardé.
- 6. Un courriel vous sera envoyé quelques minutes plus tard (peut prendre plus de temps selon la durée de votre vidéo) avec le lien vers la vidéo de votre réunion.
  - Note : Par défaut, toute vidéo créée d'une réunion Teams est sauvegardée dans la plateforme vidéo Stream de la suite Office 365 en mode limité, ce qui veut dire que seuls les gens qui ont participé à la réunion peuvent consulter l'enregistrement. Veuillez consulter les tutoriels à la fin de cette section pour en apprendre davantage.

# Attention!

Selon le <u>Code de conduite des membres de la communauté de l'Université de Moncton et procédures</u> <u>relatives aux manquements et aux plaintes</u> (révisé le 9 décembre 2019), il est interdit d'enregistrer ou de prendre des photos ou des vidéos d'une professeure ou d'un professeur, d'une étudiante ou d'un étudiant ou d'une classe à son insu (art. 7.3) et de diffuser des enregistrements, des photos ou des vidéos d'une professeure, d'un professeur, d'une étudiante ou d'un étudiant à son insu (art. 7.4).

Cliquez ici pour visionner le tutoriel « Enregistrer une réunion ».

Cliquez ici pour accéder à la chaîne de tutoriels Teams.

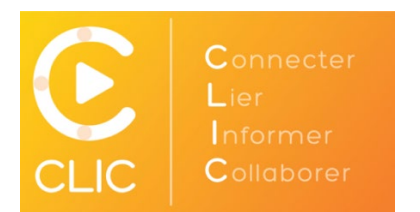

#### Me connecter

Voici les étapes afin de vous connecter à la plateforme CLIC.

- 1. Rendez-vous au https://www.umoncton.ca/
- 2. Cliquez sur Étudiantes et étudiants
- 3. Sélectionnez votre campus
- 4. Cliquez sur MonUMoncton
- 5. Sous CLIC, cliquez sur le bouton bleu **Ouvrir une session**
- 6. À la page suivante, cliquez sur le bouton Se connecter
- 7. Entrez votre courriel (emr4111@umoncton.ca) et cliquez sur Suivant
- 8. Entrez votre mot de passe (le même que votre courriel) et cliquez sur Se connecter

### Mon accueil

La première page que voyez à la suite de la connexion est la page **Mon accueil**. À l'intérieur de cette page, vous trouverez :

- Des nouvelles ou de l'information importante générale partagée par la Direction générale des technologies (DGT) ou par l'institution
- Le fil Twitter de la DGT
- La liste de vos cours divisée par année
- Accès à quelques outils d'Office 365
- Votre calendrier regroupant l'ensemble des événements reliés aux cours auxquels vous êtes inscrits dans CLIC

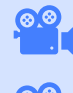

Cliquez ici pour visionner le tutoriel « Accéder à CLIC ».

Cliquez ici pour visionner le tutoriel « CLIC en bref ».

# Page d'accueil (cours)

Afin d'accéder à votre cours dans CLIC, vous devez suivre les étapes suivantes.

- Dans la page d'accueil (institution), à la section Mes cours, sélectionnez l'année en cours et repérez le cours que vous désirez consulter
- Cliquez ensuite sur le cours en question afin d'accéder à la page d'accueil du cours.

Juste en dessous du titre du cours, vous retrouvez maintenant un menu pointant vers les différentes sections de la plateforme Clic. Voici ce que vous pouvez retrouver à chaque menu :

- Pour revenir à la page d'accueil du cours, cliquez sur Accueil.
- À côté du lien Accueil, le lien Contenu contient tous les contenus de cours que le professeur aura téléversés.
- Sous **Communication**, vous y retrouvez, entre autres, les outils :
  - Classe avec tous les étudiants inscrits à ce cours.
  - Discussion contient tous les sujets de discussion en cours.
  - Groupes contient les noms des étudiants dans votre groupe.
- Sous Évaluation Rendement, vous y retrouvez, entre autres, les outils :
  - Boîte de dépôt pour déposer vos travaux universitaires;
  - Notes avec toutes vos notes associées à ce cours;
  - Évaluation contient toutes les évaluations en ligne.
- Cliquez sur le lien **Guides** pour obtenir plus d'informations sur ces outils.
- Cliquez sur **Sondage** afin d'accéder aux sondages dans le cadre de votre cours.

En plus du menu, vous retrouvez dans la page d'accueil du cours les sections suivantes.

- **Nouvelles** : Cette section peut contenir des messages importants partagés par votre professeur
- Calendrier : Le calendrier regroupe les activités reliées au cours dans CLIC
- Liens d'utilisateur : Cette section peut contenir des liens importants partagés par le professeur. Vous pouvez également ajouter vos propres liens importants reliés à ce cours.

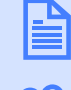

<u>Cliquez ici</u> pour consulter les guides et les tutoriels pour découvrir tous les outils de CLIC.

Cliquez ici pour accéder à la chaîne de tutoriels CLIC.

# Assistance technique

Si vous avez besoin d'assistance ou d'informations supplémentaires :

# Campus de Moncton

- Site web : <u>https://www.umoncton.ca/umcm-dgt</u>
- Téléphone : (506) 863-2100
- Courriel : dgt@umoncton.ca

# Campus d'Edmundston

- Courriel : <u>cstumce@umoncton.ca</u>
- Note : Il est très important de nous préciser votre nom, votre nom d'usager et le numéro de téléphone pour vous joindre. Vous devez également nous fournir une description la plus détaillée possible de votre besoin de soutien pour que nous puissions mieux vous aider.

# Campus de Shippagan

- Téléphone : (506) 336-3400, poste 8210
- Courriel : <u>umcs-ti@umoncton.ca</u>